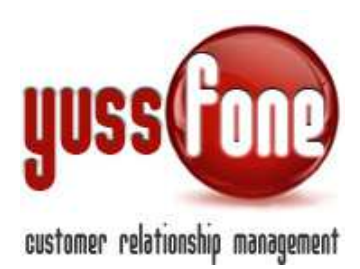

# **GESTIONE TDC RETENTION**

#### **1** INTRODUZIONE

In questa sezione, gli Utenti possono gestire le mail inviate da Vodafone che riguardano possibili disattivazioni di Clienti.

Il sistema si basa su caricamento di file Excel.

L'intelligenza applicata al sistema gestisce le pratiche di TDC, associandole ai relativi prodotti e clienti in CRM.

### 2 NUOVO TDC

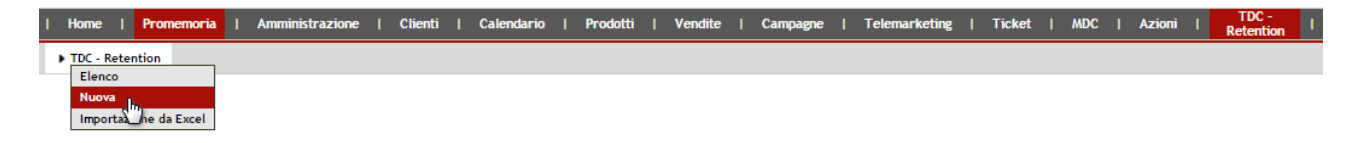

Vediamo come compilare una pratica TDC.

Nel primo box, indichiamo

| TDC - Retention - Nuovo |            |                |                     |  |  |  |  |  |  |  |  |  |
|-------------------------|------------|----------------|---------------------|--|--|--|--|--|--|--|--|--|
| Cliente                 |            | Agente         | ¥                   |  |  |  |  |  |  |  |  |  |
| ID Pratica              |            | Esito          | رالم                |  |  |  |  |  |  |  |  |  |
| Quantità                |            | Recuperato     | REVOCATO<br>CESSATO |  |  |  |  |  |  |  |  |  |
| Data Invio              | 11/12/2014 | Data Follow Up | 11/12/2014          |  |  |  |  |  |  |  |  |  |
| Inviata Promo           | 0          |                |                     |  |  |  |  |  |  |  |  |  |
| Note                    |            |                |                     |  |  |  |  |  |  |  |  |  |
|                         |            |                |                     |  |  |  |  |  |  |  |  |  |
|                         |            |                |                     |  |  |  |  |  |  |  |  |  |

Cliente Agente ID Pratica

> Webyuss di Ermanno Locatelli - Via Stella del Sud, 4 - 20060 Mediglia (MI) P.IVA 06727120963 - C.F. LCTRNN75H03G337T - info@webyuss.com

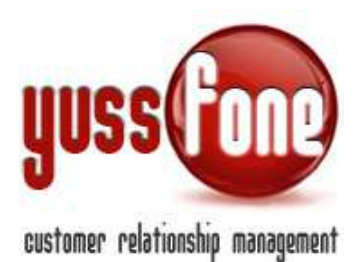

Esito (Revocato o Cessato) Quantità Recuperato (Sì, No, In Parte) Data Invio <u>Data Follow Up</u>: cinque giorni prima di questa data, viene ricordato all'Utente a cui è assegnato il TDC che la pratica sta per scadere. Inviata Promo: indicare se al cliente è stata inviata la promozione prima che decidesse per la disattivazione.

La pratica TDC si articola in altri due box , in cui vanno inserite le informazioni sul Prodotto da disattivare ed allegare documenti (es. la pratica Vodafone).

| Prodotti |           |
|----------|-----------|
| Prodotto | Dettaglio |
|          |           |
|          |           |
|          |           |
|          |           |
|          |           |

| Allegati |                                     |
|----------|-------------------------------------|
| Allegato | Scegli file Nessun file selezionato |
|          |                                     |

| Allegato | Scegli file Nessun file selezionato |
|----------|-------------------------------------|
| Allegato | Scegli file Nessun file selezionato |
| Allegato | Scegli file Nessun file selezionato |
| Allegato | Scegli file Nessun file selezionato |
|          |                                     |

annulla inserisci

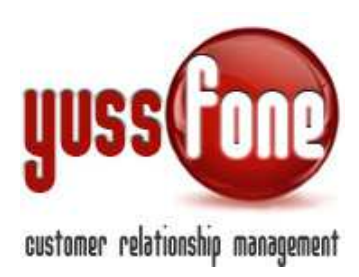

### **3** IMPORTAZIONE DA EXCEL

| Home     | Pro     | memoria  | Т | Amministrazione | Т | Clienti | Т | Calendario | Т | Prodotti | Т | Vendite | T | Campagne | T | Telemarketing | Т | Ticket | Т | MD | C | Azioni | Т | TDC -<br>Retention |
|----------|---------|----------|---|-----------------|---|---------|---|------------|---|----------|---|---------|---|----------|---|---------------|---|--------|---|----|---|--------|---|--------------------|
| TDC - Re | tention |          |   |                 |   |         |   |            |   |          |   |         |   |          |   |               |   |        |   |    |   |        |   |                    |
| Nuova    |         |          |   |                 |   |         |   |            |   |          |   |         |   |          |   |               |   |        |   |    |   |        |   |                    |
| Import   | azione  | la Excel |   |                 |   |         |   |            |   |          |   |         |   |          |   |               |   |        |   |    |   |        |   |                    |

Le pratiche di TDC possono essere caricate anche dai file Excel inviati da Vodafone.

| TDC Importazione                |                                                 |  |  |  |  |  |  |  |  |  |
|---------------------------------|-------------------------------------------------|--|--|--|--|--|--|--|--|--|
| Label caricamento               | (serve per riesportare l'excel successivamente) |  |  |  |  |  |  |  |  |  |
| Num. Colonna Partita IVA        | 11 (usare solo cifre)                           |  |  |  |  |  |  |  |  |  |
| Num. Colonna Data Creazione     | 17 (usare solo cifre)                           |  |  |  |  |  |  |  |  |  |
| Num. Colonna Data Follow-Up     | 18 (usare solo cifre)                           |  |  |  |  |  |  |  |  |  |
| Num. Colonna Dettaglio Prodotto | 20 (usare solo cifre)                           |  |  |  |  |  |  |  |  |  |
| Num. Colonna Quantità           | 22 (usare solo cifre)                           |  |  |  |  |  |  |  |  |  |
| Num. Colonna Note               | 23 (usare solo cifre)                           |  |  |  |  |  |  |  |  |  |
| Num. Colonna Recuperato         | 24 (usare solo cifre)                           |  |  |  |  |  |  |  |  |  |
| Scegli il file                  | Soegli file Nessun file selezionato             |  |  |  |  |  |  |  |  |  |
|                                 | inserisci                                       |  |  |  |  |  |  |  |  |  |

Indichiamo il <u>Label di caricamento:</u> il sistema divide il file in due blocchi contraddistinti da un label: il numero 1 e il numero 2. Il label serve per un'eventuale esportazione successiva in Excel.

Vediamo come mappare le colonne del foglio Excel.

Le colonne sono contraddistinte da un numero, in base alla posizione nel foglio Excel (per esempio, alla colonna A corrisponde il numero 1).

I campi in CRM corrispondenti sono nel dettaglio

Partita IVA

Colonna Data Creazione

Colonna Data Follow Up

Colonna Dettaglio Prodotto

Colonna Quantità

Colonna Note

Colonna Recuperato

Webyuss di Ermanno Locatelli - Via Stella del Sud, 4 - 20060 Mediglia (MI) P.IVA 06727120963 - C.F. LCTRNN75H03G337T - info@webyuss.com

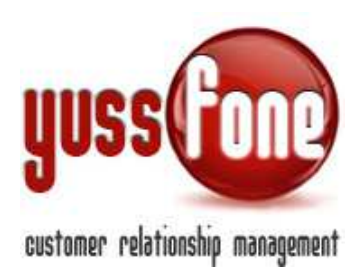

## 4 TDC: CONSULTAZIONE

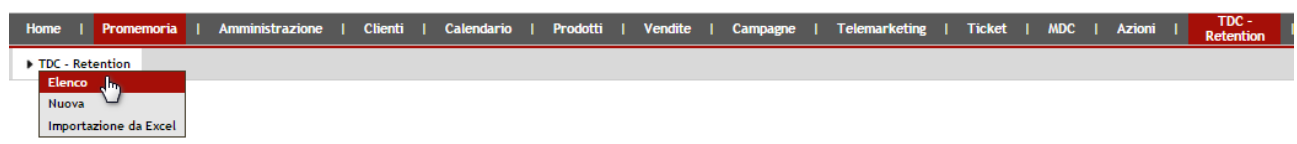

Per visualizzare i TDC presenti in CRM, accediamo all'elenco. La ricerca delle pratiche può essere effettuata Per Esito (Revocato o Cessato) Per Blocco (1 o 2)

Nell'elenco, le pratiche evidenziate in giallo sono quelle non ancora risolte.

| Home            | Promemoria     | Amministrazione   Clienti   Calendario | Prodotti   Vendi | te   Campagne   Te | lemarketing   Ticket | MDC   Azioni | Retention     | Analisi   Prefe | renze   Logout   <sup>M</sup> |
|-----------------|----------------|----------------------------------------|------------------|--------------------|----------------------|--------------|---------------|-----------------|-------------------------------|
| TDC - Reten     | ntion          |                                        |                  |                    |                      |              |               |                 |                               |
|                 |                |                                        |                  |                    |                      |              |               |                 |                               |
| Gestione T      | DC - Retention |                                        |                  |                    |                      |              |               |                 |                               |
| Filtra l'esito: |                | ▼ Filtra il blocco:                    | ٣                |                    |                      |              |               |                 |                               |
| ID pratica      | Data Invio     | Cliente                                | P.IVA            | Agente             | Esito                | Recuperato   | Inviata Promo | Data Follow-Up  | Note                          |
|                 | 21/01/2014     |                                        | 01693950857      | (                  |                      |              | No            | 27/01/2014      | -                             |
|                 | 21/01/2014     |                                        | 04122990874      |                    | REVOCATO             | SI           | No            | 27/01/2014      | autorizzato mdc               |
|                 | 17/01/2014     |                                        | 92002510821      |                    |                      |              | No            | 27/01/2014      | in attesa di news da          |
|                 | 16/01/2014     |                                        | 02522030846      |                    | REVOCATO             | SI           | No            | 24/01/2014      | revocato                      |
|                 | 15/01/2014     | SRL                                    | 05665180823      |                    | CESSATO              | NO           | No            | 21/01/2014      | ko                            |
|                 | 14/01/2014     | SRL                                    | 02314230844      |                    | CESSATO              | NO           | No            | 21/01/2014      | ko                            |
|                 | 13/01/2014     | SAS                                    | 01266520814      |                    | REVOCATO             | PARTE        | No            | 21/01/2014      | disattiva 2 sim. 1            |